## PEARSON

## MyLab / Mastering—Enrolling in Another Course Section

- 1) Go to: www.pearsonmylab.com or www.pearsonmastering.com
- 2) Select Sign In

Sign in Already registered? Sign in with your Pearson account. Sign in Sign In

## **Enter** your existing Pearson Account username and password, then **Sign In**

| Username | Pearson Username |
|----------|------------------|
| Password | Pearson Password |
|          | Sign In          |

## 3) Select Enroll in Another Course above your course listings

| MyLab / Mastering New Design                  | If your access has expired, you To continue, select the <b>enroll in</b>                                                                                                    | will see one of these screens.<br><b>A another course</b> button or link.                                                                                                    |
|-----------------------------------------------|----------------------------------------------------------------------------------------------------|----------------------------------------------------------------------------------------------------|
| Basic College Math CR101 Spring M-W-F         | MyLab / Mastering New Design                                                                                                    | Welcome to MyLab / Mastering                                                                                                    |
| hartman76416 Details Instructor: Judy Hartman | Our records show your MyLab and Mastering<br>subscription has expired.<br>You cannot access course materials without an active<br>subscription.<br>If you would like to renew your subscription, click the<br>Enroll button. | for one of the following reasons:     • Your temporary access has appind. Pag or use an access code     to restore access to your course / You will need the course ID,     which your instructor gave you at the beginning of your course, for     the now-expired course.     • A recent update to your MyLab and Mastering course enrollment has     not taken effect. Please allow two hours for the update to process     and try again.     • Your MyLab and Mastering account has been suspended. Please |
|                                               | Enroll in a Course                                                                                                    | assistance. Continue Or errol in another course                                                                                                    |

4) Enter the Course ID for the additional course section and select Continue

| Course ID | Continue |
|-----------|----------|

5) Enrollment has been successful! On the Confirmation Page, select *Go to Your Course* 

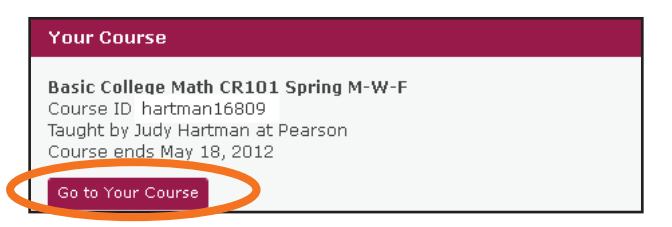

6) The additional course section now appears under your course listings\*

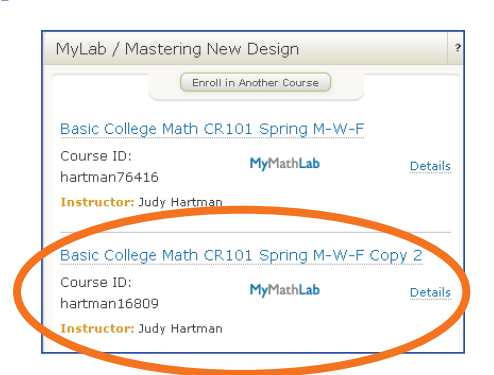

\*Only active courses will appear